### Evaluates: MAX11410/MAX11410A

#### **General Description**

The MAX11410 evaluation kit (EV kit) demonstrates the 24-bit multi-channel low-power delta-sigma ADC. The EV kit includes a graphical user interface (GUI) that provides communication from the target device to the PC. The GUI allows the user to configure all the registers and includes graphing software to display captured data and calculate the histogram and FFT.

#### **EV Kit Contents**

#### • MAX11410 EV kit

• Micro-USB cable

#### MAX11410 EV Kit Files

| FILE                   | DESCRIPTION         |
|------------------------|---------------------|
| MAX11410EVKitSetup.exe | Application Program |

### MAX11410 EV Kit Photo

#### **Features**

- Easy Evaluation of MAX11410/MAX11410A
- USB Powered
- Selectable On-Board Voltage Reference (2.5V, 1.25V)
- Optional External Clock (2.4576MHz)
- Isolated Power and Digital Communication
- Various Sample Rates and Sample Sizes
- Time Domain, Frequency Domain, and Histogram Plotting
- Savable Plots and Register Configurations
- Windows XP<sup>®</sup>, Windows<sup>®</sup> 7, Windows 8.1-Compatable Software
- Fully Assembled and Tested

#### Ordering Information appears at end of data sheet.

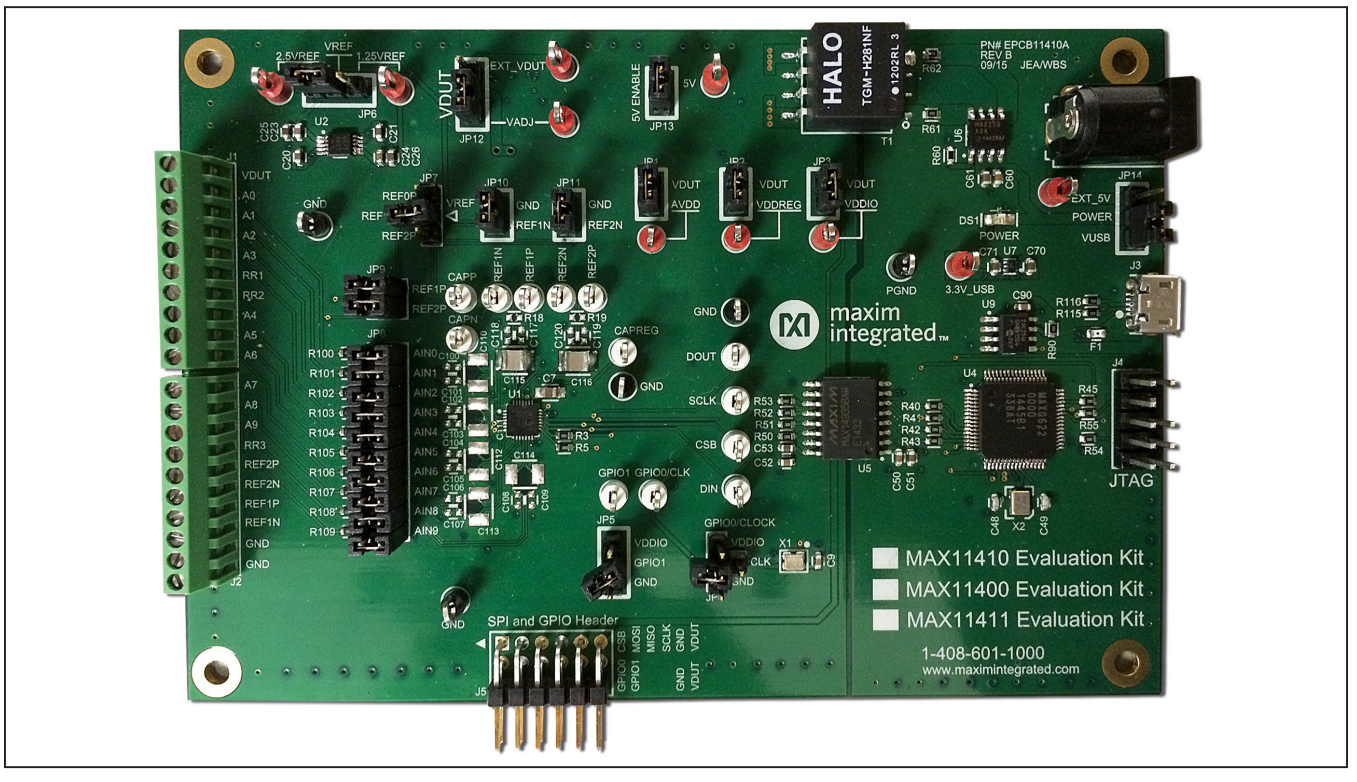

Windows XP and Windows 7 are registered trademarks and registered service marks of Microsoft Corporation.

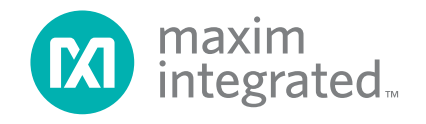

### Evaluates: MAX11410/MAX11410A

#### **Quick Start**

#### **Required Equipment**

- MAX11410 EV kit
- Windows XP, Windows 7, or Windows 8.1 PC
- Micro-USB cable
- Screwdriver
- Wires

**Note:** In the following sections, software-related items are identified by bolding. Text in **bold** refers to items directly from the EV kit software. Text in **bold and underline** refers to items from the Windows operating system.

#### Procedure

The EV kit is fully assembled and tested. Follow the steps below to verify board operation:

- 1) Ensure that the jumpers/shunts are in their default locations. Refer to Table 2.
- Prior to starting the GUI, connect the EV kit hardware to a PC using the supplied micro-USB cable. The Power LED (DS1) should be green.
- 3) The EV kit hardware is configured as a HID device so Windows should automatically begin installing the necessary drivers. Once the driver installation is complete, a Windows message appears near the <u>System Icon</u> menu indicating the hardware is ready to use. If the GUI was started before this message appears then restart the GUI.
- Visit <u>www.maximintegrated.com/evkitsoftware</u> to download the latest version of the EV kit software, MAX11410EVKitSetup.ZIP.
- 5) Save the EV kit software to a temporary folder. Unzip the .ZIP file and double-click the .EXE file to run the installer. A message box asking Do you want to allow the following program to make changes to this computer? may appear. If so, click Yes.
- 6) Follow the instructions on the installer and once complete, click **Finish**. The default location of the software is in the program files directory.

- Launch the GUI and when it appears it should automatically connect to the hardware. The GUI should display EV Kit Hardware Connected in the lower right hand corner.
- Connect a signal to the desired inputs (A0–A9) on the screw connector (J1–J2) using a wire and a screwdriver. For example, connect the 1.25V<sub>REF</sub> testpoint to A2.
- 9) In the GUI on the **ADC Config** tab, select **AINP** to AIN2 and **AINN** to GND for the **Channel MUX**.
- 10) Click **Convert** and then **Click Read Data and Status** to see the converted data.

#### **Detailed Description**

#### **Software Startup**

When the software is started, it searches for the EV kit hardware and connects to it if found. If connection to the EV kit is successful, the GUI displays **EV Kit Hardware Connected** in the status bar's lower-right corner. Then it writes default registers settings shown in <u>Table 1</u> and reads all the registers to display on the GUI.

#### Status Log

The **Status Log** group box below the tabs displays all the actions the GUI performs. When an action is requested, the log confirms the action or shows an error message. The log can be cleared by pressing the **Clear Log** button.

| SETTING         | VALUE      |
|-----------------|------------|
| Digital Filter  | 60Hz SINC4 |
| Sample Rate     | 59.8sps    |
| MUX - AINP      | AIN2       |
| MUX_AINN        | GND        |
| Channel         | 0          |
| Conversion Mode | Continuous |

#### Table 1. Startup GUI Registers Settings

### Evaluates: MAX11410/MAX11410A

#### ADC Config Tab

The **ADC Config** tab provides an interface for configuring the IC from a functional perspective. The **Block** tab (Figure 1) provides for configuration of the input MUX, input path, data format, filtering, calibration, reference current sources, V<sub>BIAS</sub>, and power. To read all the configuration settings, click the **Read All** button in the **Serial Interface** block. When a setting is changed, the register associated with that setting is automatically written. The **Status Log** at the bottom of the GUI shows the value and register that was changed. Once the configurations are completed, start conversions by clicking **Convert** in the **Serial Interface** block. To read the data and status, click **Read Data and Status** on the lower-right of the GUI. This, first, reads the status register and then the data registers for the channel selected, displaying the value in volts and hex. For the data in volts to be calculated correctly, the **Reference Voltage** numeric box on the left should match the reference applied on the hardware. Note: All voltage values are input referred.

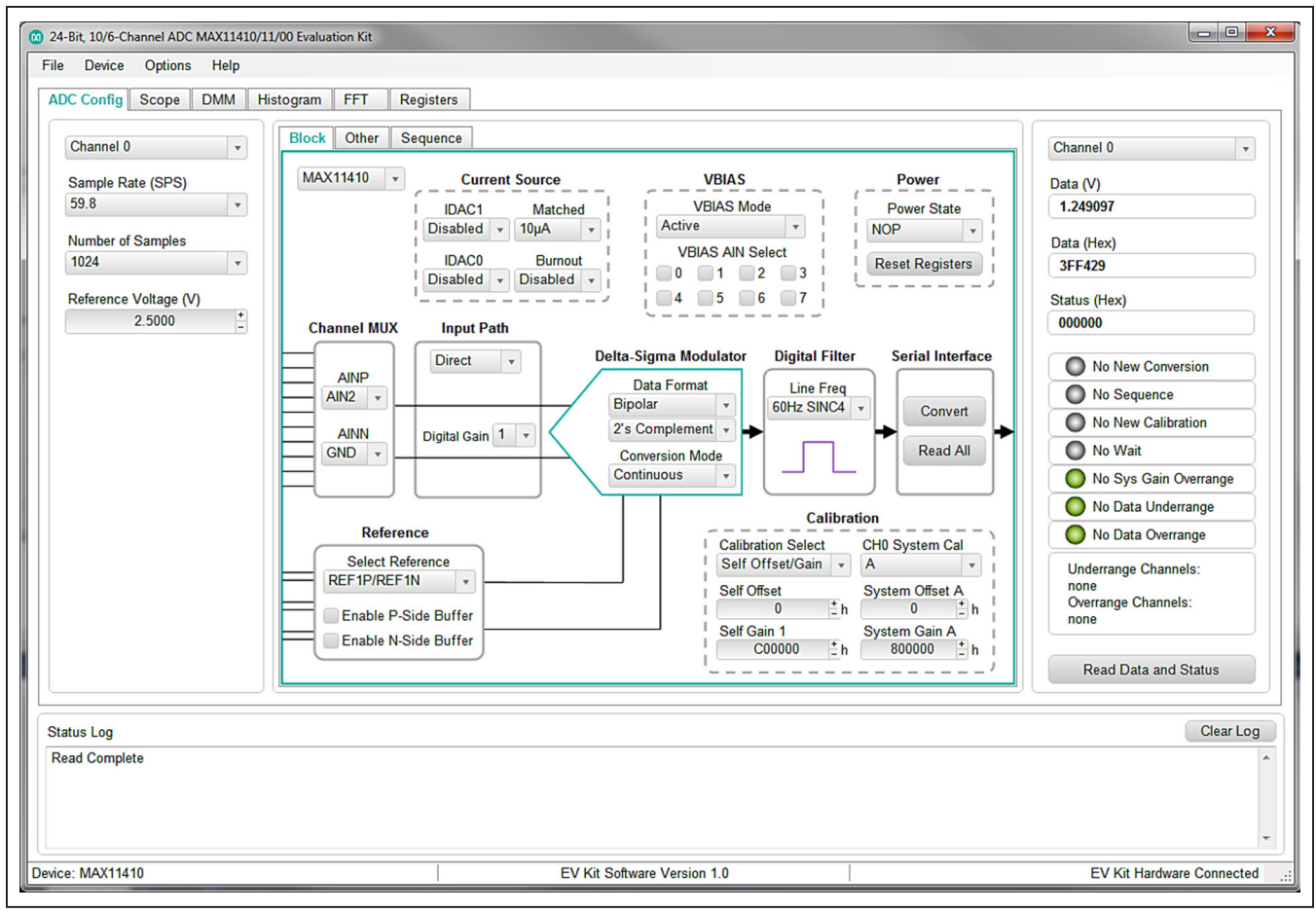

Figure 1. Quick-Start Connection Diagram

### Evaluates: MAX11410/MAX11410A

#### Other Tab

The **Other** tab sheet (Figure 2) displays the thresholds, wait, GPIO, clock, and INT options. To read all the values on the tab, click **Read All** on the bottom right. The **Channel Thresholds** table allows reads/writes to the upper and lower threshold. The display unit can be changed to LSB, V, mV, or uV using the **Threshold Units** drop-down list. The **TUR INT** and **TOR INT** bits for the under and over range interrupts can be enabled by checking the checkbox for the channels desired.

To start a wait time, enter the desired decimal value in the **Wait** and **Wait Extension** numeric boxes. Note: Entering a value in the **Wait** numeric box does not perform a write to the part. Click **Calculate Wait Time** to see the equivalent wait time of these decimal values based on a 2.4576MHz clock. Click **Start Wait Time** to write the value in the **Wait** numeric box and begin the wait time.

| e <u>D</u> evice <u>O</u> ptions <u>H</u> elp | //// Evaluation Kit                                                                                                    |                             |
|-----------------------------------------------|----------------------------------------------------------------------------------------------------|-----------------------------|
| DC Config Scope DMM Hi                        | stogram FFT Registers                                                                                                    |                             |
| Channel 0 🔹                                   | Block Other Sequence                                                                                                    | Channel 0                   |
| Sample Rate (SPS)                             | Channel Thresholds Wait                                                                                                    | Data (V)                    |
| 59.8 🔻                                        | Threshold Units V v Wait                                                                                                    | 1.249097                    |
| Number of Samples                             | Channel Lower Threshold TUR INT Upper Threshold TOR INT Wait Extension                                                                                                    | Data (Hex)                  |
| 1024 🔹                                        |                                                                                                    | 3FF429                      |
| Reference Voltage (V)                         | 1 -2.5000 2.5000 Calculate Wait Time                                                                                                    | Status (Hex)                |
| 2.5000 +                                      | 3 -2.5000 C 2.5000 C Wait Time: 0.00µs                                                                                                    | 000000                      |
|                                               | 4 -2.5000 🖸 2.5000 🖾 Start Wait Time                                                                                                    | No New Conversion           |
|                                               | 5 -2.5000 2.5000 Clark                                                                                                    | No Sequence                 |
|                                               | 6 -2.5000 2.5000 Clock                                                                                                    | No New Calibration          |
|                                               | 1 -2.5000 Internal v                                                                                                    | No Wait                     |
|                                               | GPIO Enable INT                                                                                                    | No Sys Gain Overrange       |
|                                               | GPI00 Direction GPI01 Direction Conversion Channel CONV_RDY                                                                                                    | No Data Underrange          |
|                                               | Input v Input v Channel 0 v SEQ_RDY                                                                                                    | No Data Overrange           |
|                                               | GPIO0 Input Select GPIO1 Input Select Conversion Mode CAL_RDY Disable    Disable   V Disable  V Disable  V Dis | Underrange Channels:        |
|                                               | GPIO0 Output Select GPIO1 Output Select GPIO Seq Start Address SYSGOR                                                                                                    | Overrange Channels:<br>none |
|                                               | Read All                                                                                                    | Read Data and Status        |
|                                               |                                                                                                    |                             |
| tatus Log                                     |                                                                                                    | Clear Log                   |
|                                               |                                                                                                    |                             |
|                                               |                                                                                                    |                             |
|                                               |                                                                                                    |                             |

Figure 2. EV Kit Software (ADC Config Tab > Other)

### Evaluates: MAX11410/MAX11410A

#### **Sequence Tab**

The **Sequence** tab sheet (Figure 3) allows read/writes to the microcode registers (uC0-uC52). Click **Read All** to read all microcode registers. To write a register first select the hex value in the **Value (Hex)** column then type the desired hex value and press Enter on the keyboard. To start the sequence, enter the hex address of the microcode to start at in the **Sequence Start Address** and then click **Start Sequence**. During a sequence, the current address of the executing microcode can be read by clicking **Read Current Address**.

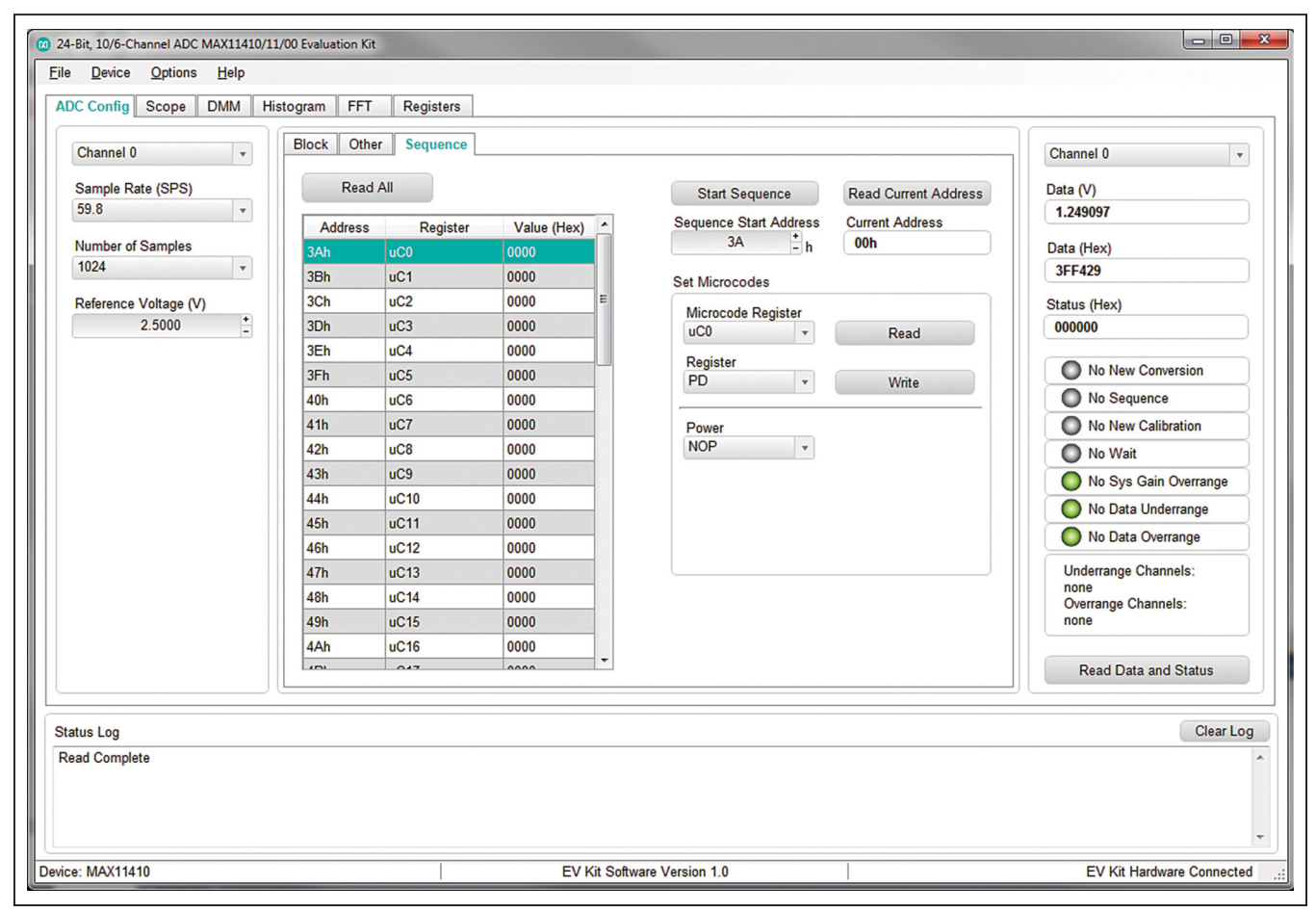

Figure 3. EV Kit Software (ADC Config Tab > Sequence)

#### Save/Load ADC Configuration

In the File menu, there are options to save or load a configuration file. **Save ADC Config As..** and **Save ADC Config** read the registers from the connected MAX11410 EV kit and saves these values to an XML file. This includes the microcode registers as well. **Load ADC Config** gets register values from an XML file and writes them to the MA11410 EV kit.

#### Scope Tab

The **Scope** tab sheet (Figure 4) is used to capture data and display it in the time domain. Sample rate and number of samples can also be set in this tab if they were not appropriately adjusted in other tabs. The **Display Unit** drop-down list allows LSB and voltages. Once the desired configuration is set, click on the **Capture** button. The right side of the tab sheet displays details of the waveform, such as average, standard deviation, maximum, minimum, and fundamental frequency. To save the captured data to a file, go to **Options > Save Graph > Scope**. This saves the setting on the left and the data captured to a csv file.

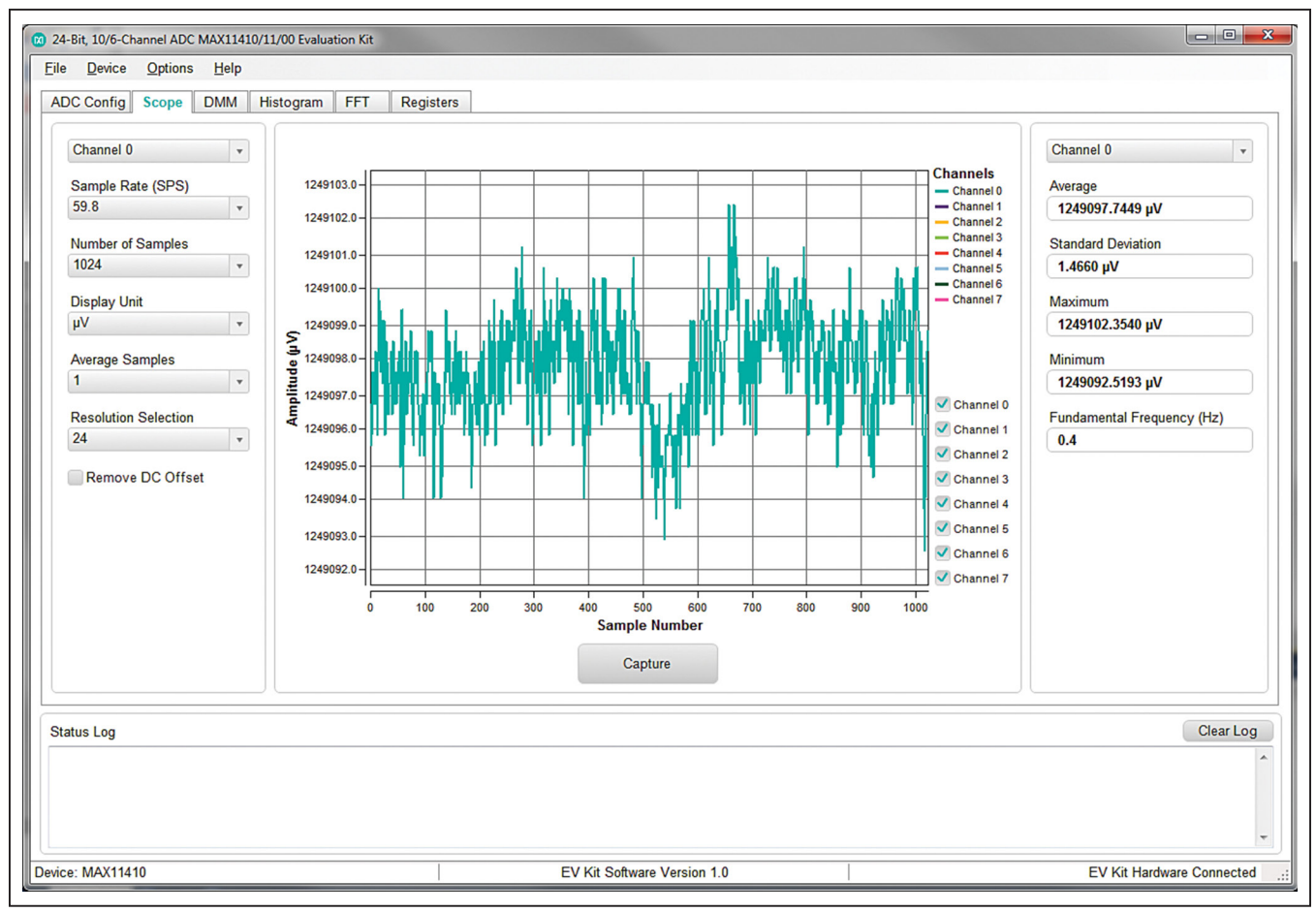

Figure 4. EV Kit Software (Scope Tab)

### Evaluates: MAX11410/MAX11410A

#### DMM

The **DMM** tab sheet (Figure 5) provides captured data as a digital multimeter. Once the desired configuration is set, click the **Capture** button.

| 24-Bit, 10/6-Channel ADC MAX11410/11/00 Evaluation Kit     Eile Device Options Help | CONT. or you, he upday and hims to o | ag for more under a single studi for |                                                           |
|-------------------------------------------------------------------------------------|--------------------------------------|--------------------------------------|-----------------------------------------------------------|
| ADC Config Scope DMM Histogram FFT                                                  | Registers                            |                                      |                                                           |
| Channel 0   Sample Rate (SPS) 59.8  Number of Samples 1024                          | Average                              | V                                    | Channel 0 v<br>Maximum<br>1.2491 V<br>Minimum<br>1.2491 V |
| Display Unit                                                                        | Standard Deviation Befor             | e Averaging                          | Fundamental Frequency (Hz)                                |
| Average Samples                                                                     | 0.0000                               | V                                    |                                                           |
| Resolution Selection                                                                | Standard Deviation After Averaging   |                                      |                                                           |
| Remove DC Offset                                                                    | 0.0000                               | V                                    |                                                           |
|                                                                                     |                                      |                                      |                                                           |
|                                                                                     | Captur                               | e                                    |                                                           |
| Status Log                                                                          |                                      |                                      | Clear Log                                                 |
|                                                                                     |                                      |                                      | ×                                                         |
| Device: MAX11410                                                                    | EV Kit Software                      | /ersion 1.0                          | EV Kit Hardware Connected .::                             |

Figure 5. EV Kit Software (DMM Tab)

### Evaluates: MAX11410/MAX11410A

#### Histogram

The **Histogram** tab sheet (Figure 6) is used to display a histogram of the captured data. Sampling rate and number of samples can also be set in this tab if they were not appropriately adjusted in other tabs. Once the desired configuration is set, click on the **Capture** button. The right side of the tab sheet displays details of the histogram such as average, standard deviation, maximum, minimum, peak-to-peak noise, effective resolution, and noise-free resolution. To use this histogram feature, uncheck the **Disable Histogram** checkbox. To save the histogram data to a file, go to **Options > Save Graph > Histogram**. This saves the setting on the left and the histogram data captured to a csv file.

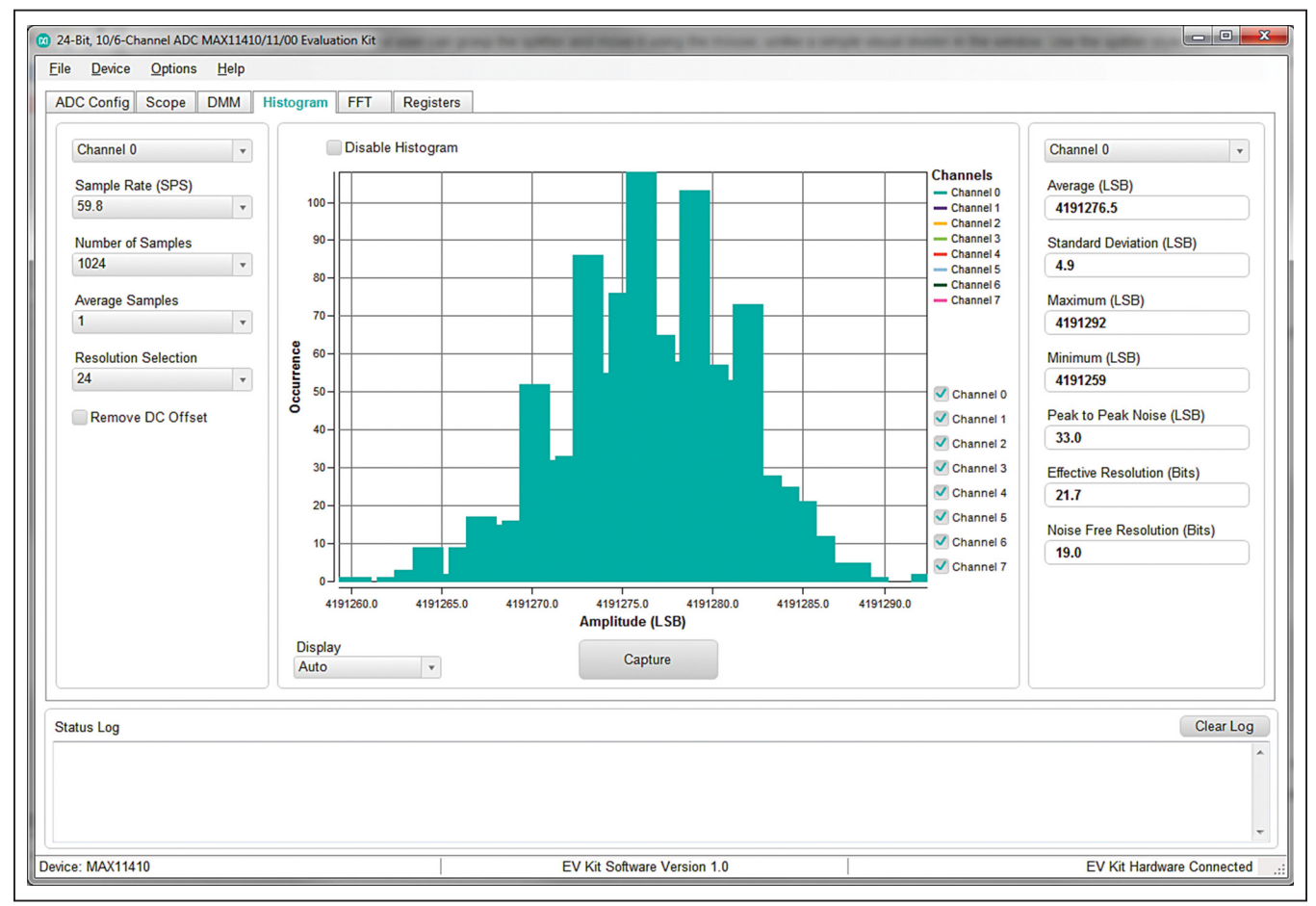

Figure 6. EV Kit Software (Histogram Tab)

### Evaluates: MAX11410/MAX11410A

#### FFT

The **FFT** tab sheet (Figure 7) is used to display the frequency domain FFT of the captured data. Sample rate and number of samples can also be set in this tab if they were not appropriately adjusted in other tabs. Once the desired configuration is set, click on the **Capture** button. The right side of the tab displays the performance based on the FFT, such as fundamental frequency, THD, SNR, SINAD, SFDR, ENOB, and noise floor. To save the FFT data to a file, go to **Options > Save Graph > FFT**. This saves the setting on the left and the FFT data captured to a csv file.

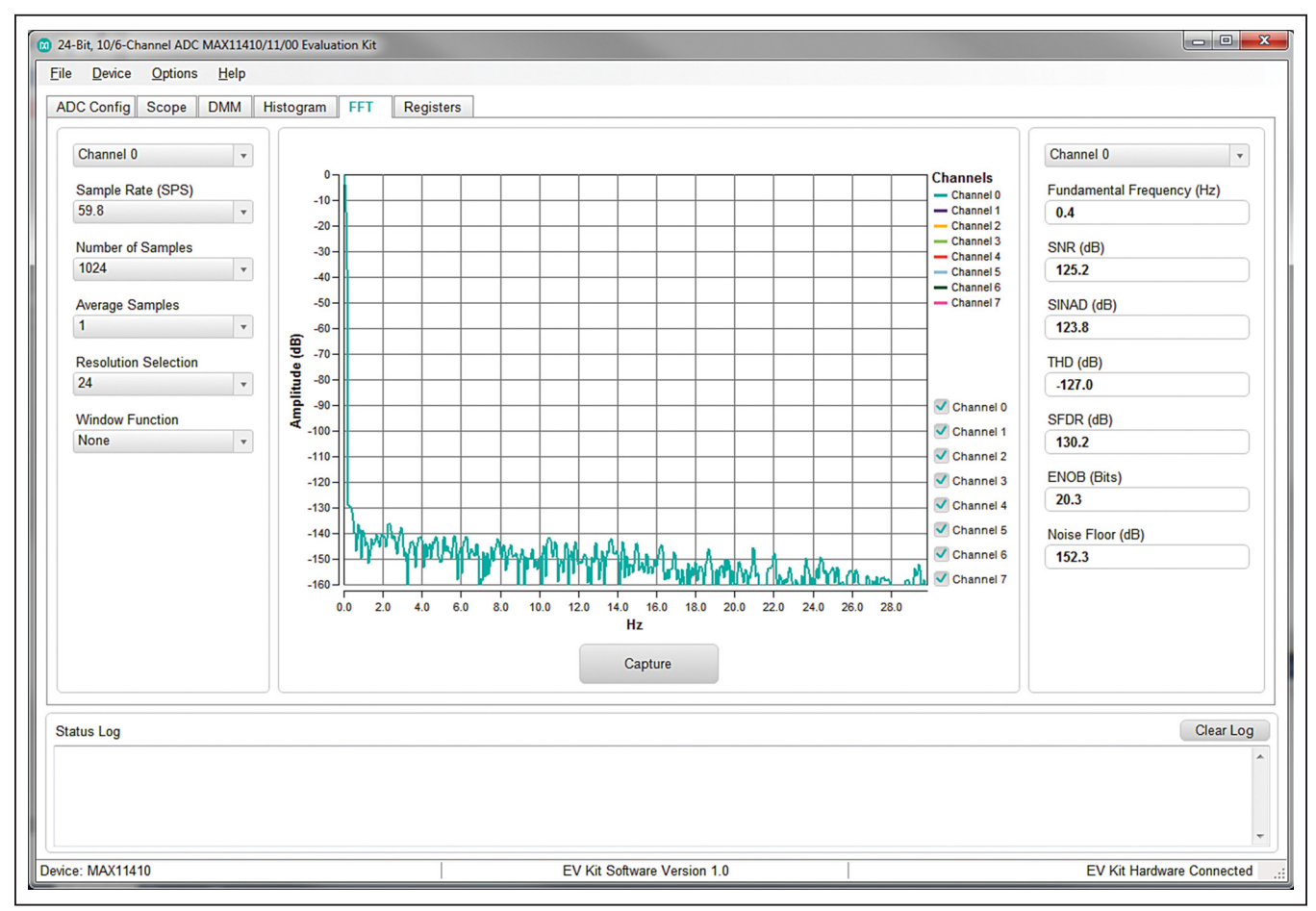

Figure 7. EV Kit Software (FFT Tab)

### Evaluates: MAX11410/MAX11410A

#### Registers

The **Registers** tab sheet (Figure 8) allows the user to read/write to the ADC registers in hex format. Click **Read All** to read all registers and refresh the window with the register settings. To write a register first select the hex value in the **Value (Hex)** column then type the desired hex value and press Enter on the keyboard. The **Bit Description** section shows the format of the register selected in the **Registers** table.

#### **Detailed Description of Hardware**

The EV kit hardware includes the MAX11410 ADC, external reference (MAX6072), digital isolator (MAX14935), microcontroller (MAXQ622), isolated power, and jumpers to customize the configuration. See the links at the end of this data sheet for component information, PCB layout diagrams, and schematic.

#### **Reference Voltage**

The ADC has three pairs of REFP/REFN pins to select as reference pins. In the GUI, go to the **Block** tab on the **ADC Config** tab and select the desired reference pins in the **Reference** block. When using the on-board voltage reference, move JP7 to the same REFXP selected in the GUI. If using REF0N, connect A1 on the screw terminal to GND or remove the AIN1 jumper on JP8 and connect AIN1 to GND. The default reference value is set to 2.5V. The EV kit also provides a reference of 1.25V by moving JP6 to 1.25V<sub>REF</sub> and changing the **Reference Voltage** to 1.25V on the **ADC Config** tab.

If using a user-supplied voltage reference, remove all jumpers on JP7, JP10, and JP11 and supply the reference on the REFXP and REFXN testpoints. If using REF0P/ REF0N connect the reference to A0/A1 on the screw terminal or remove the AIN0/AIN1 jumpers on JP8 and supplied the voltage on AIN0/AIN1 pins. In the GUI, change the **Reference Voltage** on the **ADC Config** tab to the user-supplied voltage.

| Read          | All                   |             |                  |          |                             |          |
|---------------|-----------------------|-------------|------------------|----------|-----------------------------|----------|
| Address       | Register              | Value (Hex) | Bit Desc     Bit | Name     | Description                 |          |
| 00h           | PD                    | 00          |                  |          | Power Down:                 |          |
| 01h           | CONV START            | 01          | B[1-0]           | PD       | 00 = Normal<br>01 = Standby |          |
| 02h           | SEQ START             | 3A .        | - 5[1.0]         | FD       | 10 = Sleep                  |          |
| 03h           | CAL START             | 00          |                  | D        | 11 = Reset Registers        |          |
| 04h           | GP0_CTRL              | 00          | B[1:2]           | Reserved | -                           |          |
| 05h           | GP1_CTRL              | 00          |                  |          |                             |          |
| 06h           | GP_CONV               | 00          |                  |          |                             |          |
| 07h           | GP_SEQ_ADDR           | 3A          |                  |          |                             |          |
| 08h           | FILTER                | 34          |                  |          |                             |          |
| 09h           | CTRL                  | 01          |                  |          |                             |          |
| 0Ah           | SOURCE                | 00          |                  |          |                             |          |
| 0Bh           | MUX_CTRL0             | 2A          |                  |          |                             |          |
| 0Ch           | MUX_CTRL1             | FF          |                  |          |                             |          |
| 0Dh           | MUX_CTRL2             | 00          |                  |          |                             |          |
| 0Eh           | PGA                   | 10          |                  |          |                             |          |
| 0Fh           | WAIT_EXT              | 00          |                  |          |                             |          |
| 10h           | WAIT_START            | 00          |                  |          |                             |          |
| 11h           | PART_ID               | 000F00      |                  |          |                             |          |
| 12h           | SYSC_SEL              | 000000      |                  |          |                             |          |
| Note: double  | e click "Value" colun | nn to edit  |                  |          |                             |          |
| Status Log    |                       |             |                  |          | C                           | lear Loo |
| Read Comple   | te                    |             |                  |          |                             | . 3      |
| in the comple |                       |             |                  |          |                             |          |

Figure 8. EV Kit Software (Registers Tab)

#### **ADC Inputs**

The ADC inputs at the screw terminal (J1, J2) have series  $1k\Omega$  input protection resistors. To bypass these resistors, remove the jumpers on JP8 and connect to the AINX pin on the right.

#### **External Clock**

The ADC can be configured to use an external clock. In the GUI, go to the **Other** tab on the **ADC Config** tab and change the clock to **External** using the **Clock** drop-down list. To use the on-board oscillator, move a jumper to the CLK position on JP4. To connect a user-supplied clock, remove any jumper on JP4 and connect the signal to the GPIO0/CLK testpoint.

#### **GPIO**

Testpoints and jumpers are provided for the two GPIO signals. To set the input/output modes of the GPIO go to the **Other** tab on the **ADC Config** tab. If the GPIOs are set as inputs the jumpers JP5 and JP4 can be used to set the inputs high or low. See <u>Table 2</u>. Each GPIO has a 100k $\Omega$  resistor to GND on the EV kit. GPIO0 has an added option be being set to an external clock. See the External Clock section.

#### **User-Supplied SPI**

To evaluate the ADC on this EV kit with a user-supplied SPI bus, disconnect digital signals from the isolator by removed resistors R50–R53. Apply the user-supplied SPI signals to CSB, MOSI, MISO, and SCLK at the SPI and GPIO Header (J5). Make sure the return ground is connected to GND on the EV kit.

#### **EV Kit Power**

By default the EV kit is configured to power from the USB 5V. To power the board externally, first disconnect the USB. Then move JP14 to EXT\_5V and connect 5V to the EXT\_5V testpoint or to the power jack J6. Connect the USB for communication with the GUI.

#### **VDUT Power**

 $V_{DUT}$  powers the ADC and one side of the digital isolator. By default  $V_{DUT}$  is connected to  $V_{ADJ}$ , which is the output of an adjustable LDO (MAX8842) set to 3.3V. To adjust  $V_{ADJ}$ , change resistors R80 and R81 according to the equation below for the desired output. Ensure  $V_{ADJ}$  is within the range 3.6V to 2.8V as the minimum voltage for the MAX6072 is 2.8V and the maximum voltage for the MAX11410 is 3.6V.

```
V<sub>ADJ</sub> = 1.225V x (R80/R81 + 1)
```

 $V_{DUT}$  can also be power externally with EXT\_VDUT test point. To power externally, move JP12 to EXT\_DUT and provide a voltage (3.6V to 2.7V) on the test point.

| JUMPER        | JUMPER NAME        | JUMPER POSITION                                                 | DESCRIPTION                                            |  |
|---------------|--------------------|-----------------------------------------------------------------|--------------------------------------------------------|--|
| JP1           | AV <sub>DD</sub>   | Short*                                                          | Connects on-board V <sub>DUT</sub> to AV <sub>DD</sub> |  |
| JP2           | V <sub>DDREG</sub> | Short* Connects on-board V <sub>DUT</sub> to V <sub>DDREG</sub> |                                                        |  |
| JP3           | V <sub>DDIO</sub>  | Short* Connects on-board V <sub>DUT</sub> to V <sub>DDIO</sub>  |                                                        |  |
| JP4 GPIO0/CLK | V <sub>DDIO</sub>  | Sets GPIO0 high (V <sub>DDIO</sub> ) Note 1                     |                                                        |  |
|               | GPIO0/CLK          | CLK                                                             | Provides an external clock to GPIO0/CLK                |  |
|               |                    | GND                                                             | Sets GPIO0 low (GND)                                   |  |
| 105           |                    | V <sub>DDIO</sub>                                               | Sets GPIO1 high (V <sub>DDIO</sub> ) Note 1            |  |
| JPD           | GPIOT              | GND                                                             | Sets GPIO1 low (GND)                                   |  |
| JP6           | N/                 | 2.5V <sub>REF</sub> *                                           | Sets V <sub>REF</sub> to 2.5V                          |  |
|               | * REF              | 1.25V <sub>REF</sub>                                            | Sets V <sub>REF</sub> to 1.25V                         |  |

#### Table 2. Description of Jumpers

### Evaluates: MAX11410/MAX11410A

| JUMPER | JUMPER NAME | JUMPER POSITION    | DESCRIPTION                                                        |  |  |
|--------|-------------|--------------------|--------------------------------------------------------------------|--|--|
|        |             | REF0P              | Sets REF0P(AIN0) to V <sub>REF</sub>                               |  |  |
| JP7    | REFP        | REF1P*             | Sets REF1P to V <sub>REF</sub>                                     |  |  |
|        |             | REF2P              | Sets REF2P to V <sub>REF</sub>                                     |  |  |
| JP8    | AINX        | Short*             | Connects AINX input to screw terminal through $1k\Omega$ resistor  |  |  |
| JP9    | REFXP       | Short*             | Connects REFXP input to screw terminal through $1k\Omega$ resistor |  |  |
| JP10   | REF1N       | Short*             | Sets REF1N to GND                                                  |  |  |
| JP11   | REF2N       | Short*             | Sets REF2N to GND                                                  |  |  |
| 1010   |             | EXT_VDUT           | V <sub>DUT</sub> is powered from external EXT_VDUT test point      |  |  |
| JP 12  | ¥DUT        | V <sub>ADJ</sub> * | $V_{DUT}$ is powered from on-board $V_{ADJ}$                       |  |  |
| JP13   | 5V ENABLE   | Short*             | Enabled 5V from transformer T1                                     |  |  |
|        |             | EXT_5V             | Board is powered from external EXT_5V test point or J6 power jack  |  |  |
| JF 14  | POWER       | V <sub>USB</sub> * | Board is powered from USB 5V                                       |  |  |

### Table 2. Description of Jumpers (continued)

# **Ordering Information**

| PART           | TYPE   |  |
|----------------|--------|--|
| MAX11410EVKIT# | EV Kit |  |

#Denotes RoHS compliant.

### Evaluates: MAX11410/MAX11410A

TE Connectivity

TE Connectivity

TE Connectivity

3M

FCI

Vishay

Vishay

Vishay

826936-2

<u>826936-4</u>

<u>961103-6404-AR</u>

CRCW0603100RFKEA

CRCW0603100KFKEA

CRCW060328R0FKEA

67996-420HLF

5-146258-2

#### Quantity Description Manufacturer Manufacturer Part Number Designator C1, C3, C5, C9, C20, C23, C24, C40, C42, C44, C45, C50, C52, C60, C62, C63, C65, C90, 25 0.1uF 10%, 25V, X7R ceramic capacitor (0603) TDK C1608X7R1E104K080AA C2, C4, C6, C21, C25, C26, C41, C43, C46, C47, C51, C53, C70, C71, C80, C81 16 1.0uF 10%, 16V, X7R ceramic capacitor (0603) Murata GRM188R71C105KA12D 0.1uF, 10%, 50V, X7R ceramic capacitor (0805) C0805C104K5RACTU C7 1 Kemet C8 1 0.02uF,5%, 50V, COG ceramic capacitor (0805) Murata GRM21B5C1H203JA01L Vishay C48, C49 2 18pF, 5%, 50V, COG ceramic capacitor (0603) VJ0603A180JXACW1BC 4.7uF, 10%, 10V, X5R ceramic capacitor (0603) CGB3B1X5R1A475K055AC C61 1 TDK 10uF, 10%, 10V, X5R ceramic capacitor (0603) C1608X5R1A106K080AC C64 1 TDK C100, C101, C102, C103, C104. C105, C106, C107, C108, C109, C117, C118, C119, C120 0 100pF, 2%, 16V, PPS capacitor (0603) Panasonic ECH-U1C101GX5 C110, C111, C112, C113, C114 0 0.1uF, 2%, 16V, PPS capacitor (1210) Panasonic ECH-U1C104GX5 C115, C116 0.1uF, 2%, 16V, PPS capacitor (1210) 2 Panasonic ECH-U1C104GX5 D1 Diode Array (SOT143-4) BAS 4002A RPP E6327 1 Infineon airchild 5.6V Zener Diode (SOT-123) MMSZ5232B D2 1 Semiconductor DS1 1 Green LED (0805) Kingbright APT2012SGC MF-FSMF035X-2 Resettable Fuse, 750mA Trip F1 1 Bourns 10 pin Screw Connector, 2.54mm pitch TE Connectivity 1-282834-0 J1, J2 2 105017-0001 USB Micro-B Receptical J3 1 Molex J4 1 10-pin (2x5) Header, 2.54mm pitch TE Connectivity 5-146258-5 J5 12-pin (2x6) Right Angle Header, 2.54mm pitch FCI 68021-412HLF 1 KLDX-0202-B .16 1 DC Power Jack Kycon

2-pin Header, 2.54mm pitch

3 Pin Single Row Header

4-pin T-Header, 2.54mm pitch

20-pin (2x10) Header, 2.54mm pitch

4-pin (2x2) Header, 2.54mm pitch

100Ω, 1%, 1/10W resistor (0603)

100kΩ, 1%, 1/10W resistor (0603)

28Ω, 1%, 1/10W resistor (0603)

6

2

4

1

1

2

3

12

### MAX11410 EV Kit Bill of Materials

JP1, JP2, JP3, JP10, JP11, JP13

R5, R40, R41, R42, R43, R45, R50, R51, R52, R53, R54, R55

JP4, JP7

JP8

JP9

R1, R3

R2, R4, R81

JP5, JP6, JP12, JP14

# Evaluates: MAX11410/MAX11410A

### MAX11410 EV Kit Bill of Materials (continued)

| R18, R19, R20, R21                                                                                                    | 0  | DNP (0603)                       |           |                   |
|----------------------------------------------------------------------------------------------------|----|----------------------------------|-----------|-------------------|
| R60                                                                                                    | 1  | 47kΩ, 1%, 1/10W resistor (0603)  | Vishay    | CRCW060347K0FKEA  |
| R61, R62, R90, R115, R116                                                                                                    | 5  | 0Ω, 1%, 1/10W resistor (0603)    | Vishay    | CRCW06030000Z0EB  |
| R63                                                                                                    | 1  | 10Ω, 1%, 1/2W resistor (0805)    | Panasonic | ERJ-P06F10R0V     |
| R80                                                                                                    | 1  | 169kΩ, 1%, 1/10W resistor (0603) | Vishay    | CRCW0603169KFKEA  |
| R100, R101, R102, R103, R104,                                                                                                    |    |                                  |           |                   |
| R105, R106, R107, R106, R109, R109, R110, R111, R112, R122                                                                                                    | 14 | 1kΩ, 1%, 1/10W resistor (0603)   | Vishay    | CRCW06031K00FKEA  |
| R113, R114                                                                                                    | 2  | 15Ω, 1%, 1/10W resistor (0603)   | Vishay    | CRCW060315R0FKEB  |
| R117                                                                                                    | 1  | 499Ω, 1%, 1/10W resistor (0603)  | Vishay    | CRCW0603499RFKEA  |
| T1                                                                                                    | 1  | 1:2.6 Transformer                | Halo      | TGM-H281NFRL      |
| TP1(VDDREG), TP2 (VDDIO), TP3<br>(AVDD), TP28 (EXT_5V), TP30<br>(3.3V_USB), TP31 (5V), TP32<br>(VADJ), TP33 (EXT_VDUT), TP38<br>(2.5VREF), TP39 (1.25VREF)                               | 10 | Red Test Point                   | Keystone  | 5010              |
| TP4 (CAPREG), TP5 (GPIO0/CLK),<br>TP6 (GPIO1). TP7 (DOUT), TP8<br>(DIN), TP9 (SCLK), TP11 (CSB),<br>TP12 (CAPP) TP13 (CAPN), TP24<br>(REF1P), TP25 (REF1N), TP26<br>(REF2P), TP27(REF2N) | 13 | White Test Point                 | Keystone  | 5012              |
| 'TP29 (PGND), TP34 (GND), TP35                                                                                                    |    |                                  |           |                   |
| (GND), TP36 (GND), TP37 (GND)                                                                                                    | 5  | Black Test Point                 | Keystone  | 5011              |
| U1                                                                                                    | 1  | ADC(TQFN -28)                    | Maxim     | MAX11410          |
| U2                                                                                                    | 1  | Voltage Reference (uMAX)         | Maxim     | MAX6072AAUB25     |
| U4                                                                                                    | 1  | Microcontroller (LQFP)           | Maxim     | MAXQ622G-0000+    |
| U5                                                                                                    | 1  | Isolator (SOIC)                  | Maxim     | MAX14935BAWE+     |
| U6                                                                                                    | 1  | H-Bridge Driver (SOIC)           | Maxim     | MAX256ASA+        |
| U7                                                                                                    | 1  | 3.3V LDO(QFN)                    | Maxim     | MAX8841ELT33+     |
| U8                                                                                                    | 1  | Adjustable LDO (QFN)             | Maxim     | MAX8842ELT+       |
| U9                                                                                                    | 1  | 256KBit SRAM (SOIC-8)            | Microchip | 23K256            |
| X1                                                                                                    | 1  | 2.4576MHz Oscillator             | EPSON     | <u>SG-210 STF</u> |
| X2                                                                                                    | 1  | 12MHz Oscillator (3.2 x 2.5mm)   | CTS       | 403C35D12M00000   |
|                                                                                                    | 24 | Jumpers open wire                |           |                   |

# Evaluates: MAX11410/MAX11410A

### **MAX11410 EV Kit Schematics**

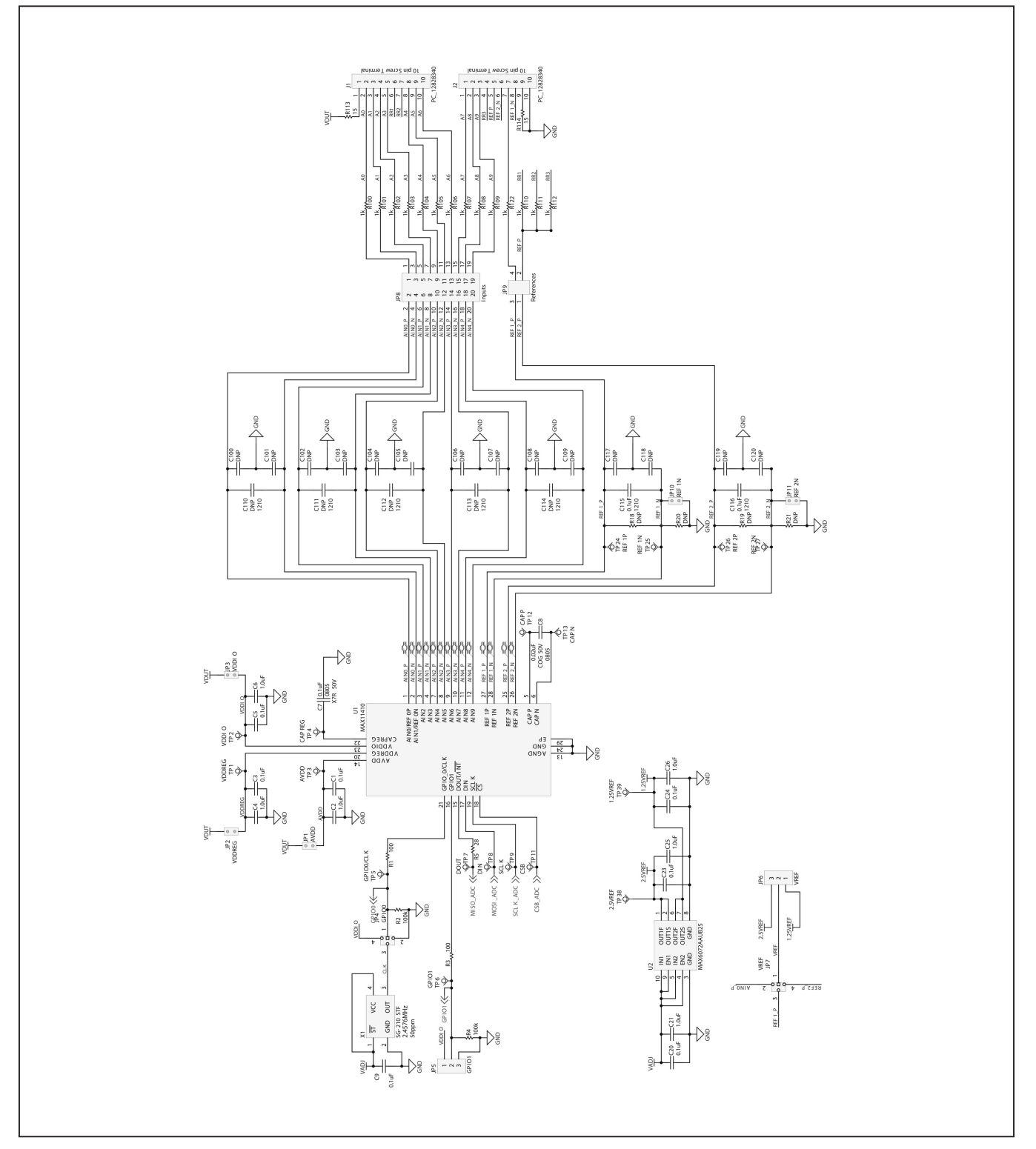

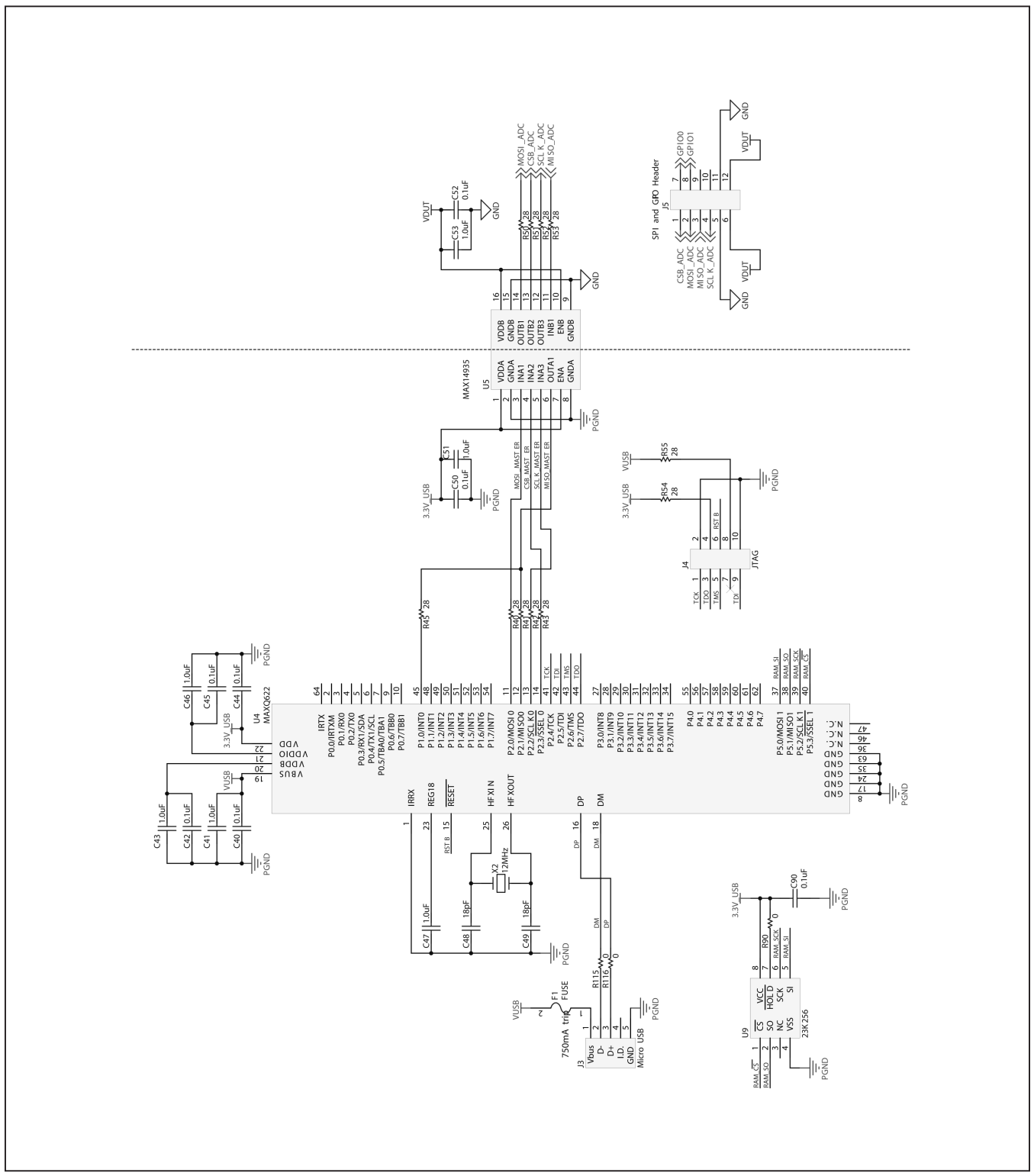

### MAX11410 EV Kit Schematics (continued)

## Evaluates: MAX11410/MAX11410A

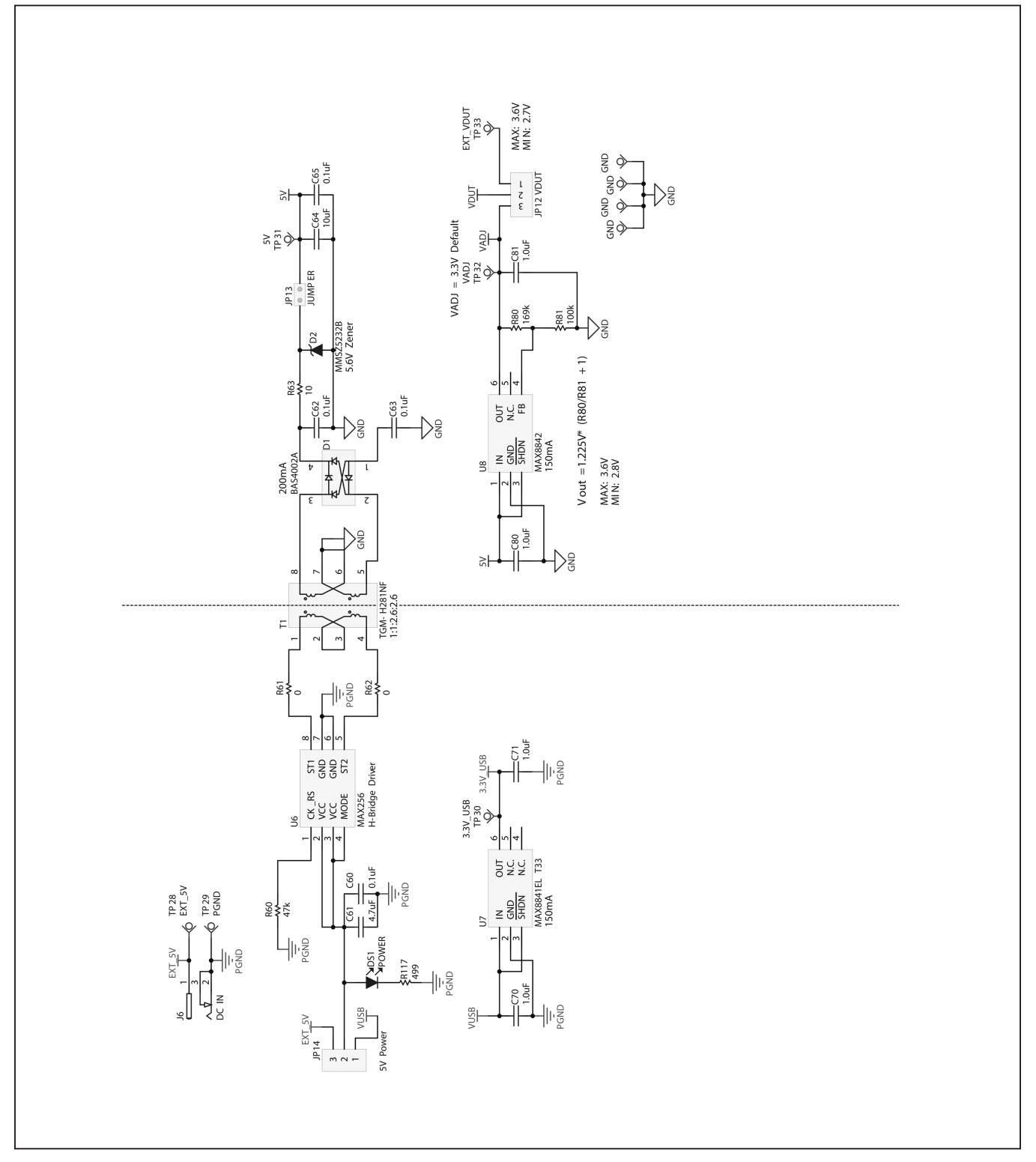

### MAX11410 EV Kit Schematics (continued)

### Evaluates: MAX11410/MAX11410A

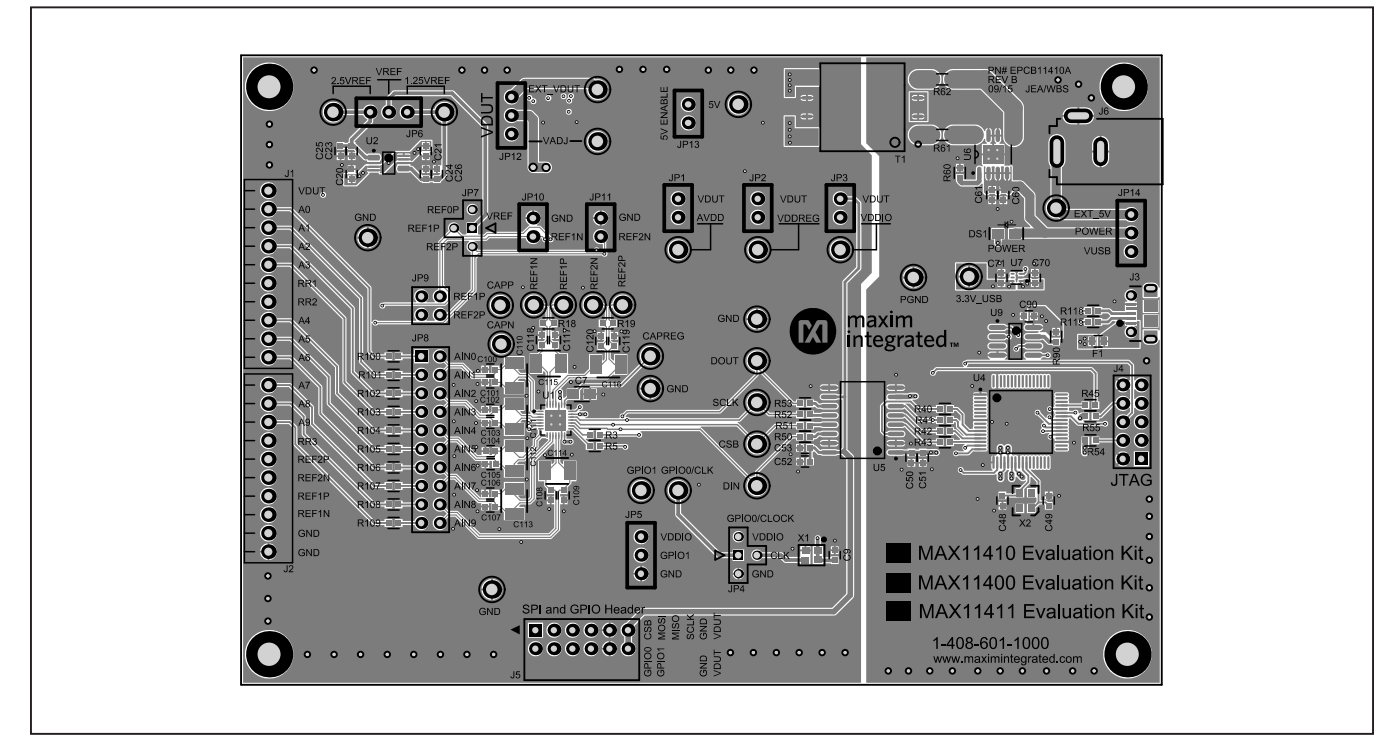

### MAX11410 EV Kit PCB Layouts

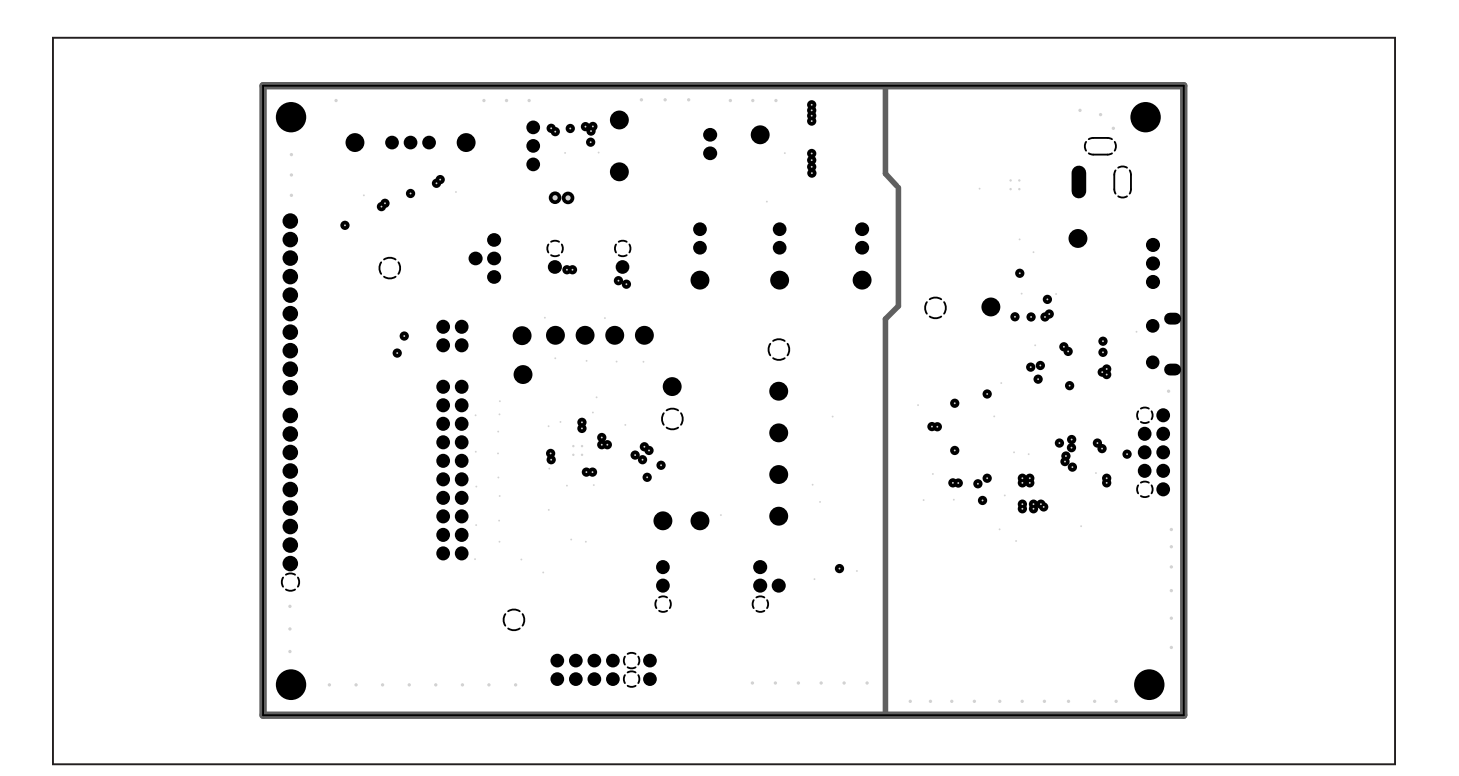

### Evaluates: MAX11410/MAX11410A

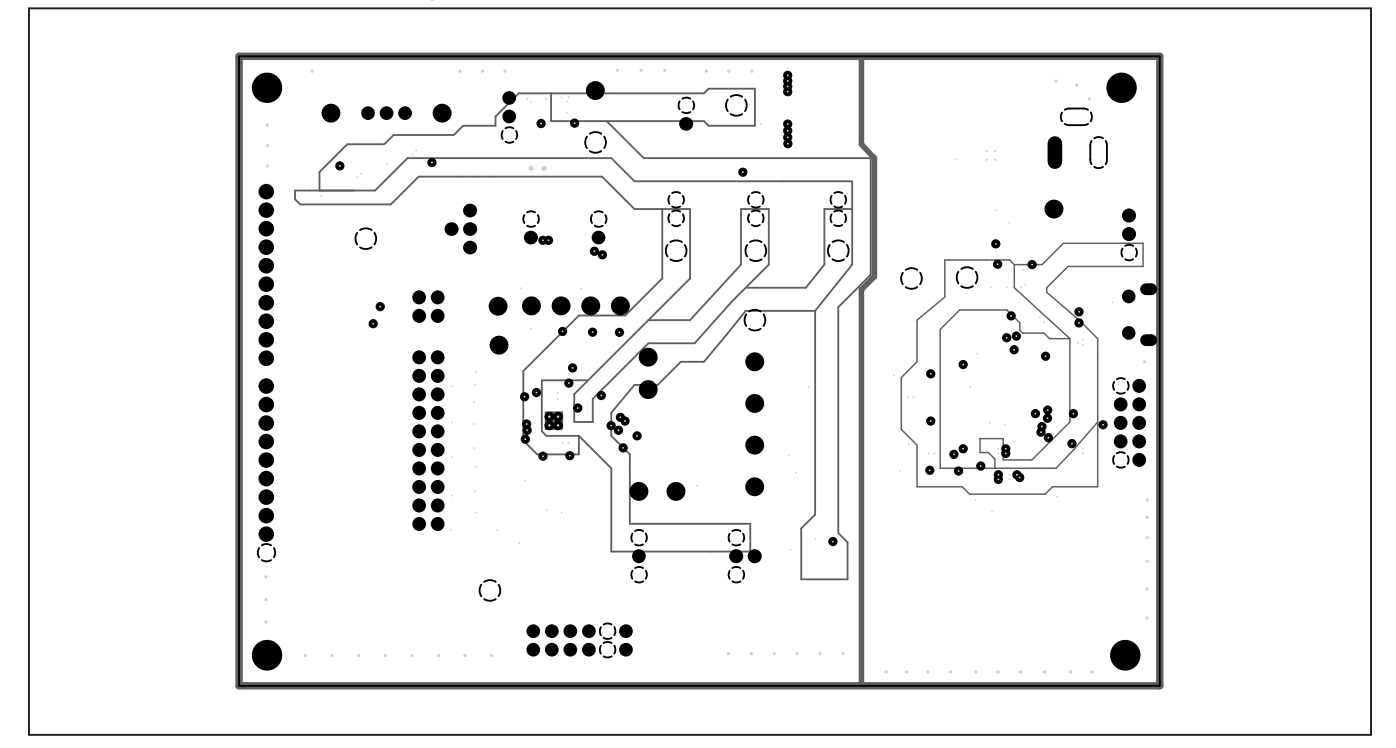

### MAX11410 EV Kit PCB Layouts (continued)

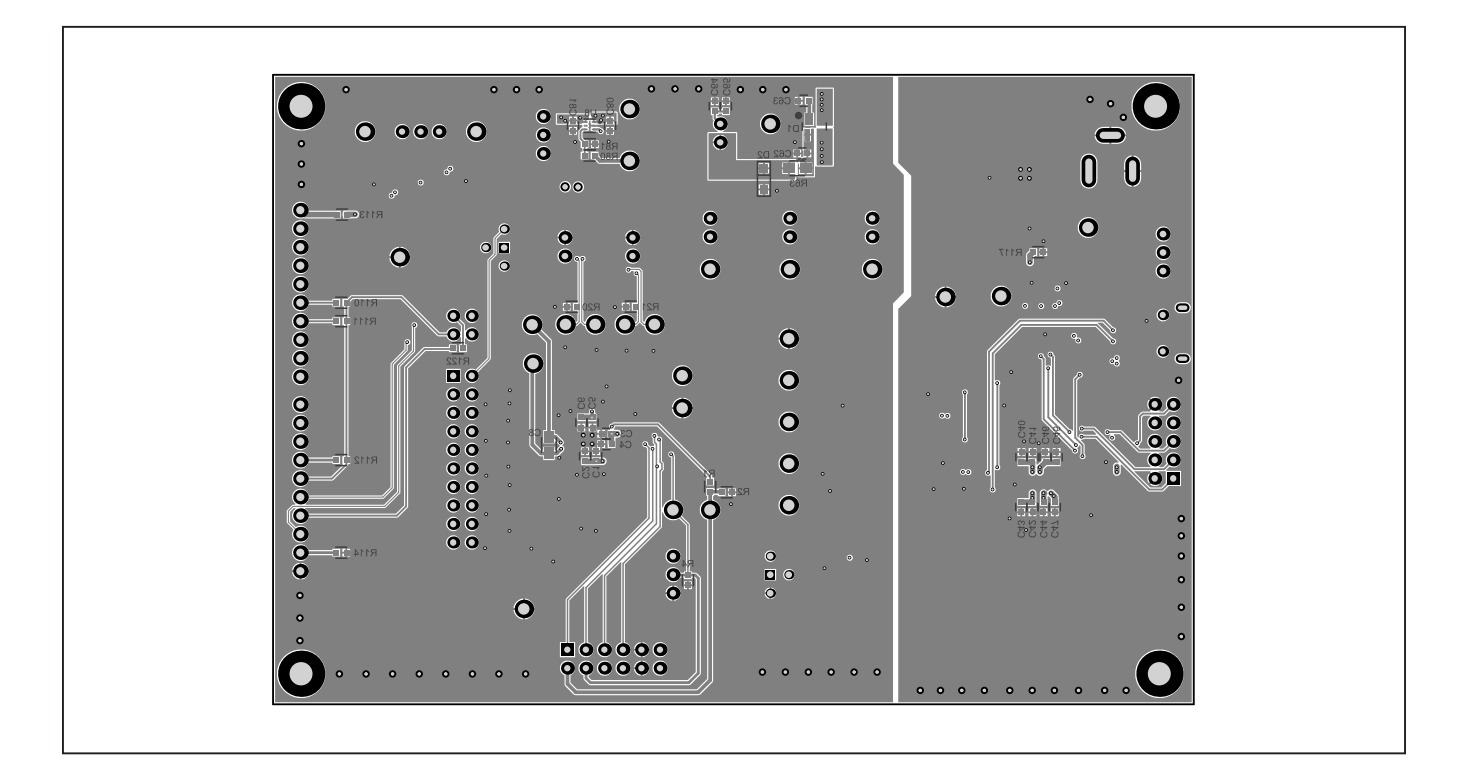

### Evaluates: MAX11410/MAX11410A

### **Revision History**

| REVISION<br>NUMBER | REVISION<br>DATE | DESCRIPTION                                                 | PAGES<br>CHANGED |
|--------------------|------------------|-------------------------------------------------------------|------------------|
| 0                  | 3/16             | Initial release                                             | —                |
| 1                  | 1/21             | Added part numer MAX11410A to the title and Feature section | 1–20             |

For pricing, delivery, and ordering information, please visit Maxim Integrated's online storefront at https://www.maximintegrated.com/en/storefront.html.

Maxim Integrated cannot assume responsibility for use of any circuitry other than circuitry entirely embodied in a Maxim Integrated product. No circuit patent licenses are implied. Maxim Integrated reserves the right to change the circuitry and specifications without notice at any time.

# **Mouser Electronics**

Authorized Distributor

Click to View Pricing, Inventory, Delivery & Lifecycle Information:

Analog Devices Inc.: MAX11410EVKIT#